## Preamble:

1. The software of HMI needs to be upgraded to **version 1.2.42 or higher because their** system information has a Cloud function tab (As shown in the figure below, which is already enabled and successfully connected), which includes Equipment ID, Equipment password, and Cloud Service Status.

| System information(Default HMI) |         |       |  | × |
|---------------------------------|---------|-------|--|---|
| NewWork                         | Version | Cloud |  |   |
| Cloud allow: Enable             |         |       |  |   |
| Equipment ID: 00322000265       |         |       |  |   |
| Equipment password: 123456      |         |       |  |   |
|                                 |         |       |  |   |
| ОК                              |         |       |  |   |

| name        | describe                                               |  |  |
|-------------|--------------------------------------------------------|--|--|
| Cloud allow | Whether the Cloud Service function is enabled. enable: |  |  |
|             | Enable; Not enabled: Disable                           |  |  |
| ID          | Equipment ID                                           |  |  |
| Password    | Equipment password. When Cloud function is not         |  |  |
|             | enabled, this password is empty                        |  |  |

2. HMI's System Setting columns ->Cloud, **check Cloud connection Enable**, click Apply, and restart the HMI.

| 🔳 System set       | tings      |                 |       |       | >     | < |
|--------------------|------------|-----------------|-------|-------|-------|---|
| 1 Misc2            | Langua     | Language 4G USB |       | JSB   | Cloud | ] |
| ✓ Cloud Enable     |            |                 |       |       |       |   |
| Def                | fault valu | е               |       |       |       |   |
| Address:           |            | 192.            | 168.2 | 2.179 |       |   |
| Port:              |            | 1000            | )6    |       |       |   |
| Alternate Address: |            | 192.            | 168.2 | 2.179 |       |   |
| Alternate port:    |            | 1000            | )6    |       |       |   |
|                    |            |                 |       |       |       |   |
| Prev               | Next       | Cano            | cel   | Apply | и ок  |   |

| Name              | Describe                                                    |  |
|-------------------|-------------------------------------------------------------|--|
| Cloud Enable      | Is Cloud function enabled? If enabled, the domain names/IPs |  |
|                   | and ports can be modified.                                  |  |
| Default value     | Set default values, or restore the data to default values   |  |
| Address           | Domain Name / IP                                            |  |
| Port              | Port Number                                                 |  |
| Alternate Address | Alternative domain name / IP                                |  |
| Alternate port    | Backup Port's Number                                        |  |

## **Operation flow:**

For Brand / Enterprises.

1. Apply us to add Cloud function to HMI and provide the device ID.

2. WE inform the Applicant after successful setting. The applicant restart the HMI and check the System Information to obtain the Equipment Password (if the password is not displayed for a long time, you can try changing the IP address to automatic acquisition, and then set it to the specified IP after application).

3. Log in to the Industrial Internet of Things platform (www.htdyun. com), click the Add Button, and add the device to the login user category (requires device ID and password). Please refer to <u>2</u>. User Setting for Cloud Service. Docx,

添加设备

| * 设备ID | 请输入设备 | 됩D |   |
|--------|-------|----|---|
| *设备所属组 | 默认组   |    | ~ |
| *设备类型  | 持有设备  |    | ~ |
| * 设备密码 | 请输入设备 | 密码 |   |
|        | 确定    | 取消 |   |

4. Enter Software - Cloud - Cloud Services, enter the Username and Password, click Search, and the device list will display all supported devices under the user. You can select and operate functions such as downloading projects and uploading data.

| Cloud services                    | ×                                                                                                    |
|-----------------------------------|----------------------------------------------------------------------------------------------------|
| Cloud services      Local network |                                                                                                    |
| User name Password: Search        |                                                                                                    |
| Server url: hmi.htdyun.com Stop   | Download () Upload password/port no.of download/uploa     Set                                                                                                    |
| Remember password                 | Current project                                                                                                    |
|                                   | File position:gerPro/ProSave/Recipe Database Sample.exhmi Glance over                                                                                                    |
| Zone Search Q                     | Font                                                                                                    |
| Device name Equipment ID State    | Diagnostic tools Runtime * The firmware needs to be updated when downloading programs or updating software for the first time User-defined boot logo Enable the system settings file Synchronize HMI clock with PC                                                            |
|                                   | Delete user-defined boot logo       Reset event log         Reset recipe (RW_RW_A)       Reset operation log         Reset data sampling       Reset recipe database         Reboot HMI after download       Automatically using current settings to download after compiling |
|                                   | Download Stop Close Help                                                                                                    |

End User Perspective:

1. Contact us to add Cloud Function to the device and provide the device ID. At the same time, end users need to have their own platform account. If not, they can contact us to add it.

2. After the addition of account is completed, the End User to restart the HMI and wait for a while before checking the System Information to obtain the Equipment Password (if the password is not displayed for a long time, you can try changing the IP address to automatic acquisition, and then set it to the specified IP after application).

3. Log in to the Industrial Internet of Things platform (www.htdyun. com) by the **End User's account**, click the Add button above the device list, and add the device to the logged in user category (requires device ID and password). Please refer to <u>2. User Setting for Cloud Service. Docx</u>,

4. Enter Software - Cloud - Cloud Services, enter the Username and Password, click Search, and the device list will display all supported devices under the user. You can select and operate functions such as downloading projects and uploading data.